## **Step 5: Upload Your County's Documentation**

The **County Exercise Coordinator** has the responsibility to upload the **AAR** and **IP** (or **IPPW Calendar**) for their county.

*This process must be completed in order for your county to receive credit for the exercise.* 

## **Uploading Non-IPPW Documentation for Your County**

- 1. Click County in the top menu bar.
- 2. Click on the linked name of the exercise you wish to submit documentation for, to navigate to that exercise's page.

| Sunflower County                                                                                                    | У           |          |             |                         |  |
|----------------------------------------------------------------------------------------------------|-------------|----------|-------------|-------------------------|--|
| Sunflower County Participants<br>Exercise Coordinator: Sunflower CEC Q VI Thomas Train Q VI Shrek Ogre Q VI Donkey Dragon Q VI |             |          |             |                         |  |
| Exercise                                                                                                    | Location    | Туре     | Date        | Status                  |  |
| Sunflower Co Active Shooter TTX 2023                                                                                           | Crisis City | Tabletop | Sep 7, 2023 | A Pending Documentation |  |

3. Scroll down to the **Counties** section of the page and expand the county documentation form by clicking on the name of the county you are entering documentation for.

| Counties   | ⊀ Add Cour                                                       | nties    | Hide <del>-</del> |
|------------|------------------------------------------------------------------|----------|-------------------|
|            | 🕞 Add All                                                        | County A | AAR File          |
| Saline     | X Exercise Objectives X Improvement Plan X Exercise Participants | Show ▸   | <b>\$</b>         |
| Sunflower  | ✓ County Documentation Submitted                                 | Show ▸   | <b>(</b> )        |
| Add County |                                                                  |          |                   |

- 4. Enter the county's **Objectives/After Action Report.** 
  - A minimum of one Objective is required, but more may be added by clicking
    - Add Objective

or can be removed by clicking

- Remove Objective
- The Capability dropdown directly reflects the Core Capability(s) selected for the exercise.
- Each Objective must have one Strength, but more may be added by clicking

Add Strength

or can be removed by clicking theicon, to the right of the textfield.

 A minimum of three Areas of Improvement are required. These three Areas of Improvement can be all listed under one Objective or spread over multiple Objectives. More Areas of

Improvement can be added by clicking

Add Improvement Area

or can be removed by clicking Remove Improvement Area

Click Submit Objectives when you are ready to move on to fill out the county's IP.

| Saline |                                                   | X Exercise Objectives                                                                                                    | X Improvement Plan  | X Exercise Participants | Hide - | - 65 |
|--------|---------------------------------------------------|----------------------------------------------------------------------------------------------------|---------------------|-------------------------|--------|------|
|        |                                                   | A CASIONO CONJUNITOS                                                                                                    | , improvement Fidit | - anopanto              |        |      |
| Count  | y Exercise Details                                |                                                                                                    |                     |                         |        |      |
| 1. Ob  | jective *                                         | Removed a second second sec | ve Objective        |                         |        |      |
| E      | kercise Objective                                 |                                                                                                    |                     |                         |        |      |
|        |                                                   |                                                                                                    | le.                 |                         |        |      |
| Ca     | pability *                                        |                                                                                                    |                     |                         |        |      |
| 0      | n-scene Security, Protection, and Law             | Enforcement                                                                                                    | ~                   |                         |        |      |
| Pe     | rformance Rating                                  |                                                                                                    |                     |                         |        |      |
| •      | Performed without Challenges (P)                  |                                                                                                    |                     |                         |        |      |
| 0      | Performed with Some Challenges (S)                |                                                                                                    |                     |                         |        |      |
| 0      | Performed with Major Challenges (M)               |                                                                                                    |                     |                         |        |      |
| 0      | Unable to be Performed (U)                        |                                                                                                    |                     |                         |        |      |
| Str    | engths *                                          |                                                                                                    |                     |                         |        |      |
| a.     | First Objective Strength                          |                                                                                                    | •                   |                         |        |      |
| b.     | Second Objective Strength                         |                                                                                                    | 0                   |                         |        |      |
| c.     | Third Objective Strength                          |                                                                                                    | •                   |                         |        |      |
| 0      | Add Strength                                      |                                                                                                    |                     |                         |        |      |
|        | , and on ongen                                    |                                                                                                    |                     |                         |        |      |
| Imp    | provement Areas:                                  |                                                                                                    |                     |                         |        |      |
| a.     | Area of Improvement                               | Remove Improv                                                                                                    | ement Area          |                         |        |      |
|        | First Area of Improvement                         |                                                                                                    |                     |                         |        |      |
|        | Reference                                         |                                                                                                    |                     |                         |        |      |
|        | Reference for First Area of Improvem              | ent                                                                                                    |                     |                         |        |      |
|        | Analysis                                          |                                                                                                    |                     |                         |        |      |
|        | Analysis of First Area of Improvement             | t                                                                                                    |                     |                         |        |      |
|        |                                                   |                                                                                                    |                     |                         |        |      |
| b.     | Area of Improvement *                             | Remove Improv                                                                                                    | ement Area          |                         |        |      |
|        | Second Area of Improvement                        |                                                                                                    |                     |                         |        |      |
|        | Reference                                         |                                                                                                    |                     |                         |        |      |
|        | Reference for Second Area of Improv               | ement                                                                                                    |                     |                         |        |      |
|        | Analysis                                          |                                                                                                    |                     |                         |        |      |
|        | Analysis of Second Area of Improven               | nent                                                                                                    |                     |                         |        |      |
| -      | Area of Improvement *                             | Domovo Imerer                                                                                                    | iomont Area         |                         |        |      |
| C.     | Third Area of Improvement                         | Hemove improve                                                                                                    | rement Area         |                         |        |      |
|        | Poloropeo                                         |                                                                                                    |                     |                         |        |      |
|        | Reference for Third Area of Improven              | nent                                                                                                    |                     |                         |        |      |
|        | ânalueie                                          |                                                                                                    |                     |                         |        |      |
|        | Analysis<br>Analysis of Third Area of Improvement | nt                                                                                                    |                     |                         |        |      |
|        | ratayaa or mita ratea or miptovemen               |                                                                                                    |                     |                         |        |      |
| 0      | Add Improvement Area                              |                                                                                                    |                     |                         |        |      |
| O Ada  | Objective                                         |                                                                                                    |                     |                         |        |      |
|        | Coponito                                          | Submit                                                                                                    | Objectives          |                         |        |      |

- 5. Enter the county's **Improvement Plan.** 
  - A minimum of 3 Areas of Improvement are required, but more may be added by clicking

 Add Area of Improvement or can be removed by clicking
 Remove Area of Improvement

- The Capability dropdown directly reflects the Core Capability(s) selected for the exercise.
- Click Submit Improvement Plans when you are ready to move on to fill out the county's Participants.

| nty Exercise Details                                                                                                    |                                                                | ✓ Exercise Objectives                                                                                                    | X Improvement Plan               | X Exercise Participants | ľ |
|----------------------------------------------------------------------------------------------------|----------------------------------------------------------------|----------------------------------------------------------------------------------------------------|----------------------------------|-------------------------|---|
| inty Exercise Details                                                                                                    |                                                                |                                                                                                    |                                  |                         |   |
| rea of Improvement *                                                                                                    |                                                                |                                                                                                    |                                  |                         |   |
| First Area of Improveme                                                                                                    | nt                                                             |                                                                                                    | ~                                |                         |   |
| Capability *                                                                                                    |                                                                |                                                                                                    |                                  |                         |   |
| On-scene Security, Prote                                                                                                    | ection, and L                                                  | aw Enforcement                                                                                                    | ~                                |                         |   |
| Anagurable Corrective Ac                                                                                                    | tion *                                                         |                                                                                                    |                                  |                         |   |
| Measurable Corrective A                                                                                                    | ction for Firs                                                 | t Area of Improvement                                                                                                    |                                  |                         |   |
| Vennedana Printra                                                                                                    |                                                                |                                                                                                    | 18                               |                         |   |
| Preparedness Priority                                                                                                    |                                                                | Primary Organization                                                                                                    | r Eiret Area                     |                         |   |
| Organization                                                                                                    | Ť                                                              | Primary Organization 10                                                                                                    | r Filst Alba                     |                         |   |
| Start Date                                                                                                    |                                                                | Completion Date *                                                                                                    |                                  |                         |   |
| Sep 7, 2023                                                                                                    |                                                                | Sep 7, 2023                                                                                                    |                                  |                         |   |
| Remove Area of Impro                                                                                                    | vement                                                         |                                                                                                    |                                  |                         |   |
| Area of Improvement *                                                                                                    |                                                                |                                                                                                    |                                  |                         |   |
| Second Area of Improve                                                                                                    | ment                                                           |                                                                                                    | ~                                |                         |   |
| Capability *                                                                                                    |                                                                |                                                                                                    |                                  |                         |   |
| On-scene Security, Prote                                                                                                    | ection, and L                                                  | aw Enforcement                                                                                                    | ~                                |                         |   |
| Preparedness Priority                                                                                                    |                                                                | Primary Organization *                                                                                                    | <b>0</b>                         |                         |   |
|                                                                                                    |                                                                |                                                                                                    |                                  |                         |   |
| Equipment                                                                                                    | ~                                                              | Primary Organization for                                                                                                    | r Second A                       |                         |   |
| Equipment Start Date *                                                                                                    | ~                                                              | Primary Organization for<br>Completion Date *                                                                                                    | r Second A                       |                         |   |
| Equipment Start Date * Sep 7, 2023                                                                                                    | ~                                                              | Primary Organization fo<br>Completion Date *<br>Sep 7, 2023                                                                                                    | r Second A                       |                         |   |
| Equipment<br>Start Date *<br>Sep 7, 2023                                                                                                    | vement                                                         | Primary Organization fo<br>Completion Date *<br>Sep 7, 2023                                                                                                    | r Second A                       |                         |   |
| Equipment Start Date * Sep 7, 2023 Remove Area of Impro Vrea of Improvement *                                                                                                    | vement                                                         | Primary Organization fo<br>Completion Date *<br>Sep 7, 2023                                                                                                    | r Second A                       |                         |   |
| Equipment Start Date * Sep 7, 2023 Remove Area of Impro Viea of Improvement * Third Area of Improvement                                                                                                    | vement<br>ent                                                  | Primary Organization fo<br>Completion Date *<br>Sep 7, 2023                                                                                                    | v                                |                         |   |
| Equipment Start Date * Sep 7, 2023  Remove Area of Impro Area of Improvement * Third Area of Improvement Capability *                                                                                                    | vwement<br>ent                                                 | Primary Organization fo<br>Completion Date *<br>Sep 7, 2023                                                                                                    | v                                |                         |   |
| Equipment Start Date * Sep 7, 2023  Remove Area of Improvement * Third Area of Improvement Capability * On-scene Security, Prot                                                                                                    | wement<br>ent                                                  | Primary Organization fo<br>Completion Date *<br>Sep 7, 2023                                                                                                    | v Second A                       |                         |   |
| Equipment<br>Start Date *<br>Sep 7, 2023<br>Permove Area of Improvement *<br>Third Area of Improvement<br>Capability *<br>On-scent Security, Protet<br>Comparison of Comparison of Compa   | wement<br>ent<br>ection, and L                                 | Primary Organization to<br>Completion Date *<br>Sep 7, 2023                                                                                                    | v<br>v                           |                         |   |
| Equipment<br>Start Date *<br>Sep 7, 2023<br>Remove Area of Improvement *<br>Third Area of Improvement *<br>Capability *<br>On-scene Security, Prote<br>Aeasurable Correction &                                                                                                    | wement<br>ent<br>ection, and L<br>ction *                      | Primary Organization to<br>Completion Date *<br>Sep 7, 2023<br>aw Enforcement                                                                                                    | v Second A                       |                         |   |
| Equipment<br>Start Date *<br>Sep 7, 2023<br>Carter of Improvement *<br>Third Area of Improvement *<br>Third Area of Improvement *<br>Capability *<br>On-scene Security, Prote<br>Aeasurable Corrective Ac<br>Measurable Corrective Ac                                                                                                    | vement<br>ent<br>ection, and L<br>ction *                      | Primary Organization to<br>Completion Date *<br>Sep 7, 2023<br>aw Enforcement<br>d Area of Improvement                                                                                          | <ul> <li>v</li> <li>v</li> </ul> |                         |   |
| Equipment<br>Start Date *<br>Sep 7, 2023<br>Premove Area of Improvement *<br>Third Area of Improvement *<br>Third Area of Improvement *<br>Con-scene Security, Prote<br>Aeasurable Corrective Ac<br>Measurable Corrective Ac                                                                                                    | wement<br>ent<br>ection, and L<br>ction *<br>ction for Thir    | Primary Organization to<br>Completion Date *<br>Sep 7, 2023<br>aw Enforcement<br>d Area of Improvement                                                                                          | v<br>v                           |                         |   |
| Equipment Start Date * Start Date * Start Date * Step 7, 2023  Remove Area of Improvement * Third Area of Improvement * Third Area of Improvement * Con-scene Security, Prote Aeasurable Corrective Ac Measurable Corrective Ac Proparedness Priority * Training                                                                                                    | wement<br>ent<br>ection, and L<br>ction *                      | Primary Organization to<br>Completion Date *<br>Sep 7, 2023<br>aw Enforcement<br>d Area of Improvement<br>Primary Organization *                                                                | r second A                       |                         |   |
| Equipment<br>Start Date *<br>Sep 7, 2023<br>Permove Area of Impro-<br>vea of Improvement *<br>Third Area of Improvement *<br>Capability *<br>On-scene Security, Proti<br>Aeasurable Corrective Ac<br>Measurable Corrective Ac<br>Measurable Corrective Ac<br>Measurable Corrective Ac<br>Measurable Corrective Ac<br>Measurable Corrective Ac<br>Measurable Corrective Ac<br>Measurable Corrective Ac<br>Measurable Corrective Ac<br>Measurable Corrective Ac<br>Measurable Corrective Ac<br>Measurable Corrective Ac<br>Measurable Corrective Ac<br>Measurable Corrective Ac                                                                                                    | vement<br>ent<br>ction, and L<br>ction *<br>ction for Thir     | Primary Organization to<br>Completion Date *<br>Sep 7, 2023<br>aw Enforcement<br>d Area of Improvement<br>Primary Organization *<br>Primary Organization *                                      | r Second A                       |                         |   |
| Equipment<br>Start Date *<br>Sep 7, 2023<br>Pernove Area of Impro-<br>vea of Improvement *<br>Third Area of Improvement<br>Capability *<br>On-scene Security, Proti-<br>Aceasurable Corrective Ac<br>Proparedness Priority *<br>Training<br>Start Date *<br>Em 7, 2020                                                                                                    | vement<br>ent<br>ection, and L<br>ction *<br>ction for Thir    | Primary Organization to<br>Completion Date *<br>Sep 7, 2023<br>aw Enforcement<br>d Area of Improvement<br>Primary Organization *<br>Primary Organization fo<br>Completion Date *                | r Second A                       |                         |   |
| Equipment<br>Start Date *<br>Sep 7, 2023<br>Pernove Area of Improvement *<br>Third Area of Improvement *<br>Third Area of Improvement *<br>Capability *<br>On-scene Security, Proton<br>Areasurable Corrective Areasurable Corrective Areasurable Cor | vement<br>ent<br>ection, and L<br>ction *                      | Primary Organization to<br>Completion Date *<br>Sep 7, 2023<br>aw Enforcement<br>d Area of Improvement<br>Primary Organization *<br>Primary Organization fo<br>Completion Date *<br>Sep 7, 2023 | r Second A                       |                         |   |
| Equipment Start Date * Sep 7, 2023  Permove Area of Improvement * Third Area of Improvement * Third Area of Improvement * Capability * On-scene Security, Prote Aeasurable Corrective Ac Measurable Corrective Ac Proparedness Priority * Training Start Date * Sep 7, 2023  Permove Area of Improv                                                                                                    | vement<br>ection, and L<br>ction *<br>ction for Thir           | Primary Organization to<br>Completion Date *<br>Sep 7, 2023<br>aw Enforcement<br>d Area of Improvement<br>Primary Organization *<br>Primary Organization fo<br>Completion Date *<br>Sep 7, 2023 | v V                              |                         |   |
| Equipment<br>Start Date *<br>Sep 7, 2023<br>Permove Area of Improvement *<br>Third Area of Improvement *<br>Third Area of Improvement *<br>Con-scene Security, Proti<br>Aeasurable Corrective Ac<br>Measurable Corrective Ac<br>Measurable Corrective Ac<br>Measurable Corrective Ac<br>Proparedness Priority *<br>Training<br>Start Date *<br>Sep 7, 2023<br>Permove Area of Improvement                                                                                                    | vement<br>ection, and L<br>ction *<br>ction for Thir<br>vement | Primary Organization to<br>Completion Date *<br>Sep 7, 2023<br>aw Enforcement<br>d Area of Improvement<br>Primary Organization *<br>Primary Organization fo<br>Completion Date *<br>Sep 7, 2023 | r Second A                       |                         |   |
| Equipment<br>Start Date *<br>Sep 7, 2023<br>Permove Area of Impro-<br>vea of Improvement *<br>Third Area of Improvement *<br>Capability *<br>On-scene Security, Protit<br>Aeasurable Corrective Ac<br>Measurable Corrective Ac<br>Areparedness Priority *<br>Training<br>Start Date *<br>Sep 7, 2023<br>Permove Area of Improvement                                                                                                    | verment ent ection, and L tion * ction for Thir verment        | Primary Organization to<br>Completion Date *<br>Sep 7, 2023<br>aw Enforcement<br>d Area of Improvement<br>Primary Organization *<br>Primary Organization fo<br>Completion Date *<br>Sep 7, 2023 | r Second A                       |                         |   |

- 6. Enter the County's Participants
  - A minimum of 3 Participants are required, but more can be added by clicking
     Add Participant or can be removed by clicking the 
     icon to the right of the text field.
  - Click **Submit Participants** when you are ready to move on to review and submit the county documentation.

| Saline       ✓ Exercise Objectives       ✓ Improvement Plan       ✗ Exercise Participants       Hide ~ |                        |                           |                  |  |  |  |
|----------------------------------------------------------------------------------------------------|------------------------|---------------------------|------------------|--|--|--|
| County Exercise Details                                                                                |                        |                           |                  |  |  |  |
| Participant Name                                                                                       | Role                   | Organization/Agency       |                  |  |  |  |
| John Doe                                                                                               | Player                 | Ellsworth Fire Department | 9                |  |  |  |
| Steven Johnson                                                                                         | Design Team, Evaluator | Ellsworth Fire Department | 0                |  |  |  |
| Peter Paul                                                                                             | Player                 | Ellsworth Fire Department | 0                |  |  |  |
| O Add Participant                                                                                      | « B                    | ack to Improvement Plans  | mit Participants |  |  |  |

7. Review the county documentation, and when you are ready, scroll to the bottom of the county documentation, and select **Submit Documentation**.

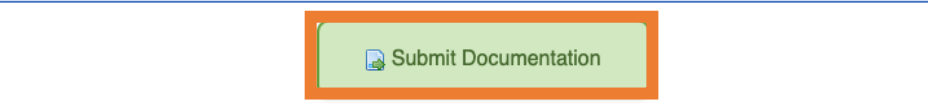

## 8. Answer the Submission Questions

 The answers to these submission questions will determine whether or not the submitted exercise is counted towards county credit for the host county. Please make sure all the information entered is true and accurate.

| Submission Questions                                                                                                    |                                                                             |                                  |
|----------------------------------------------------------------------------------------------------|-----------------------------------------------------------------------------|----------------------------------|
| All Questions Require Response *                                                                                                    |                                                                             |                                  |
| Was this exercise listed on your IPPW Calendar?                                                                                                    | Yes                                                                         | ○ No                             |
| Is the exercise part of a progressive exercise series?                                                                                                    | Yes                                                                         | ○ <b>No</b>                      |
| Was this exercise designed to meet grant requirements other than EMPG?                                                                                                    | Yes                                                                         | ○ <b>No</b>                      |
| Did this exercise test functions or elements<br>of your County Emergency Operations Plan<br>/ or did it help create a Integrated<br>Preparedness Plan?                                                                                                    | Yes                                                                         | ○ No                             |
| Did Emergency Management personnel<br>from your county participate in this exercise?                                                                                                    | Yes                                                                         | ○ No                             |
| Did this exercise evaluate DHS/FEMA core capabilities?                                                                                                    | Yes                                                                         | ○ <b>No</b>                      |
| Did the exercise follow HSEEP methodology?                                                                                                    | Yes                                                                         | ○ <b>No</b>                      |
| Was this exercise conducted in your county?                                                                                                    | Yes                                                                         | $\bigcirc$ No                    |
| Was this exercise developed/delivered by a third party vendor?                                                                                                    | Yes                                                                         | ○ <b>No</b>                      |
| Did your Improvement Plan identify at least<br>3 measurable corrective actions for your<br>county?                                                                                                    | • Yes                                                                       | ○ No                             |
| I hereby certify that the data contained within this report<br>accurate and adheres to EMPG grant guidance. I understand a<br>and records are subject to further review by KDEM and US DH<br>false/inaccurate reports may lead to a possible payback of reim<br>subsequent loss of current and future EMPG grant funding. | submission is tru<br>II EMPG project<br>S/FEMA, and that<br>abursements and | ue and<br>reports<br>at any<br>I |
| Submit Exercise                                                                                                    |                                                                             |                                  |

9. An Administrator will review and approve the exercise documentation. You will receive an email notification when it has been approved.

## **Uploading IPPW Documentation for Your County**

- 1. Click County in the top menu bar.
- 2. Click on the linked name of the exercise you wish to submit documentation for, to navigate to that exercise's page.

| Sunflower County edit                                                                                                    |  |             |      |             |                         |  |
|----------------------------------------------------------------------------------------------------|--|-------------|------|-------------|-------------------------|--|
| Sunflower County Participants<br>Exercise Coordinator: Sunflower CEC Q, 🖂 I Thomas Train Q, 🖂 I Shrek Ogre Q, 🖂 I Donkey Dragon Q, 🖂 |  |             |      |             |                         |  |
| Exercise                                                                                                    |  | Location    | Туре | Date        | Status                  |  |
| Sunflower Co Active Shooter TTX 2023                                                                                                 |  | Crisis City | IPPW | Sep 7, 2023 | A Pending Documentation |  |

3. Scroll down to the **Counties** section of the page and expand the county documentation form by clicking on the name of the county you are entering documentation for.

| Counties   |          |          |          |                      | √ Add C                   | Counties | Hide 🗸    |
|------------|----------|----------|----------|----------------------|---------------------------|----------|-----------|
| Saline     | X Step 1 | ¥ Step 2 | X Step 3 | X Published Calendar | X Add 3 Core Capabilities | Show ▶   | <b>\$</b> |
| Sunflower  | ⊀ Step 1 | ≭ Step 2 | X Step 3 | X Published Calendar | X Add 3 Core Capabilities | Show ▶   | <b>\$</b> |
| Add County |          |          |          |                      |                           |          |           |

- 4. Enter the county's Program Priorities and each priority's Core Capabilities.
  - Additional Priorities may be added by clicking Add Program Priority or can be removed by clicking the icon, to the right of the text field.
  - Click **Complete Step 1** when you are ready to move on.

| Program Priority        | Core Capability                                     |  |
|-------------------------|-----------------------------------------------------|--|
| First Program Priority  | ×On-scene Security, Protection, and Law Enforcement |  |
| Second Program Priority | *Physical Protective Measures                       |  |
| Third Program Priority  | Community Resilience                                |  |

- 5. Enter the each Program Priority's **Prepared Priority** with a corresponding list of **Preparedness Goals.** 
  - Click **Complete Step 2** when you are ready to move on.

|         | Step 2                                                         |      |
|---------|----------------------------------------------------------------|------|
| Priorit | y: First Program Priority                                      |      |
| Core C  | Capability: On-scene Security, Protection, and Law Enforcement |      |
| 1. Pr   | eparedness Priority for First Program Priority                 | 0    |
|         |                                                                |      |
| a.      | First Preparedness Goal                                        | 9    |
| b.      | Second Preparedness Goal                                       | 9    |
| C.      | Third Preparedness Goal                                        | 0    |
|         | Add Subitem                                                    |      |
| 📀 Add   | litem                                                          |      |
| Priorit | y: Second Program Priority                                     |      |
| Core C  | Capability: Physical Protective Measures                       |      |
| 1. Pr   | eparedness Priority for Second Program Priority                | 0    |
| a.      | First Preparedness Goal                                        | 0    |
| b.      | Second Preparedness Goal                                       | 0    |
| c.      | Third Preparedness Goal                                        | 0    |
|         | Add Subitem                                                    |      |
|         |                                                                |      |
| O Add   | Item                                                           |      |
| Priorit | y: Third Program Priority                                      |      |
| Core C  | Capability: Community Resilience                               |      |
| 1. Pr   | eparedness Priority for Third Program Priority                 | 0    |
| a.      | First Preparedness Goal                                        | 0    |
| b.      | Second Preparedness Goal                                       | 0    |
| c.      | Third Preparedness Goal                                        | 0    |
|         | Add Subitem                                                    |      |
| 🔿 Add   | Item                                                           |      |
| - Aut   |                                                                |      |
|         |                                                                |      |
|         | « Back to Step 1 Complete Step 2                               | 2 >> |
|         |                                                                |      |

- 6. Enter the **POETE Actions** you will take to address each Priority.
  - A minimum of one POETE Action is required for each Priority, but additional POETE Actions may be added by clicking Add POETE
     Area or can be removed by clicking the icon, to the right of the text field.
  - Click **Submit Steps** when you are ready to review and Submit the IPPW steps.

| Step 3                    |              |                  |          |                           |       |
|---------------------------|--------------|------------------|----------|---------------------------|-------|
| Niesitus First Dragon D   | ni e site s  |                  |          |                           |       |
| Priority: First Program P | nority       | <b>F</b>         |          | E                         |       |
| Planning                  | Organization | Equipment        | Iraining | Exercise                  |       |
| Planning Action           |              |                  |          |                           | 9     |
| Add POETE                 |              |                  |          |                           |       |
| riority: Second Program   | n Priority   |                  |          |                           |       |
| Planning                  | Organization | Equipment        | Training | Exercise                  |       |
|                           |              | Equipment Action |          |                           | 0     |
| Add POETE                 |              |                  |          |                           |       |
| riority: Third Program F  | Priority     |                  |          |                           |       |
| Planning                  | Organization | Equipment        | Training | Exercise                  |       |
|                           |              |                  |          | Exercise Action           | 0     |
|                           |              |                  |          |                           |       |
|                           |              |                  |          |                           |       |
|                           |              |                  |          | Bask to Otan 0            | 24    |
|                           |              |                  |          | « Back to Step 2 Submit s | steps |

- 7. Scroll to the bottom of the IPPW documentation and click on **Add Interactive Calendar**
- 8. Enter your counties planned Exercises, Trainings, or IPPWs, and publish the calendar when you are ready, by clicking **Publish Calendar**.
- 9. Review the county documentation, and when you are ready, scroll to the bottom of the county documentation, and select **Submit Documentation**.

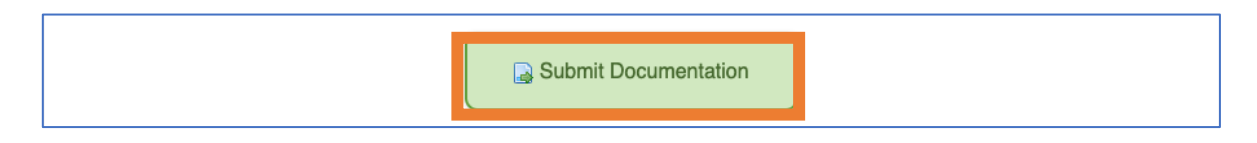

| 10. Answer the <b>Submission Questions</b>                                                                                     | Submission Questions<br>All Questions Require Response *                                                                                                    |                                                             |
|----------------------------------------------------------------------------------------------------|----------------------------------------------------------------------------------------------------|-------------------------------------------------------------|
| questions will determine whether                                                                                               | Was the workshop conducted based on your • Y current IPPW calendar?                                                                                                    | es O No                                                     |
| counted towards county credit for<br>the host county. Please make sure<br>all the information entered is true<br>and accurate. | Did this workshop involve primary • Y<br>community stakeholders to create a<br>progressive multi-year (3 Years) integrated<br>preparedness plan (IPP).                                                                                                    | es O No                                                     |
|                                                                                                    | Did your 3-year integrated preparedness<br>plan (IPP) identify a minimum of three<br>exercises per calendar year (which includes<br>the annual IPPW) for your county based on<br>DHS/FEMA core capabilities?                                                                                                    | es O No                                                     |
|                                                                                                    | Did this workshop identify priority • Y<br>DHS/FEMA core capabilities to be<br>tested/validated that are specific to your<br>county?                                                                                                    | es O No                                                     |
|                                                                                                    | Were any of these exercises planned based • Y<br>on findings from a previous exercise or real<br>event After Action Report?                                                                                                    | es O No                                                     |
|                                                                                                    | Was this workshop conducted in your • Y county?                                                                                                    | es O No                                                     |
|                                                                                                    | Was this workshop developed/facilitated by • Y a third party?                                                                                                    | es O No                                                     |
|                                                                                                    | I hereby certify that the data contained within this report submission<br>accurate and adheres to EMPG grant guidance. I understand all EMPG g<br>and records are subject to further review by KDEM and US DHS/FEMA,<br>false/inaccurate reports may lead to a possible payback of reimbursement<br>subsequent loss of current and future EMPG grant funding. Submit Exercise | n is true and<br>rroject reports<br>and that any<br>nts and |

11. An Administrator will review and approve the exercise documentation. You will receive an email notification when it has been approved.